## Lana configuration for NETBEUI

- 1. Configure the NETBEUI to use LANA 0
  - a. Download the **lanacfg.exe** utility from <u>http://www.kinematics.com/ftp/SA/Install/Driver%20Downloads/LeicaTPLink/TP-Link%20for%20Spirit%20Tulsa/</u>
  - b. Move the lanacfg.exe to the C:\
  - c. Now run the lanacfg.exe from the DOS prompt
    - i. Go to Start>Run
    - ii. In the Run dialog type cmd

| Run   | ? 🛛                                                                                                    |                            |
|-------|----------------------------------------------------------------------------------------------------|----------------------------|
| -     | Type the name of a program, folder, document, or<br>Internet resource, and Windows will open it for you. | Start >> Run<br>Type "cmd" |
| Open: | cmd 🗸                                                                                                    |                            |
|       | OK Cancel Browse                                                                                         |                            |

d. At the DOS prompt, use the cd/ if the current directory is not at C:\

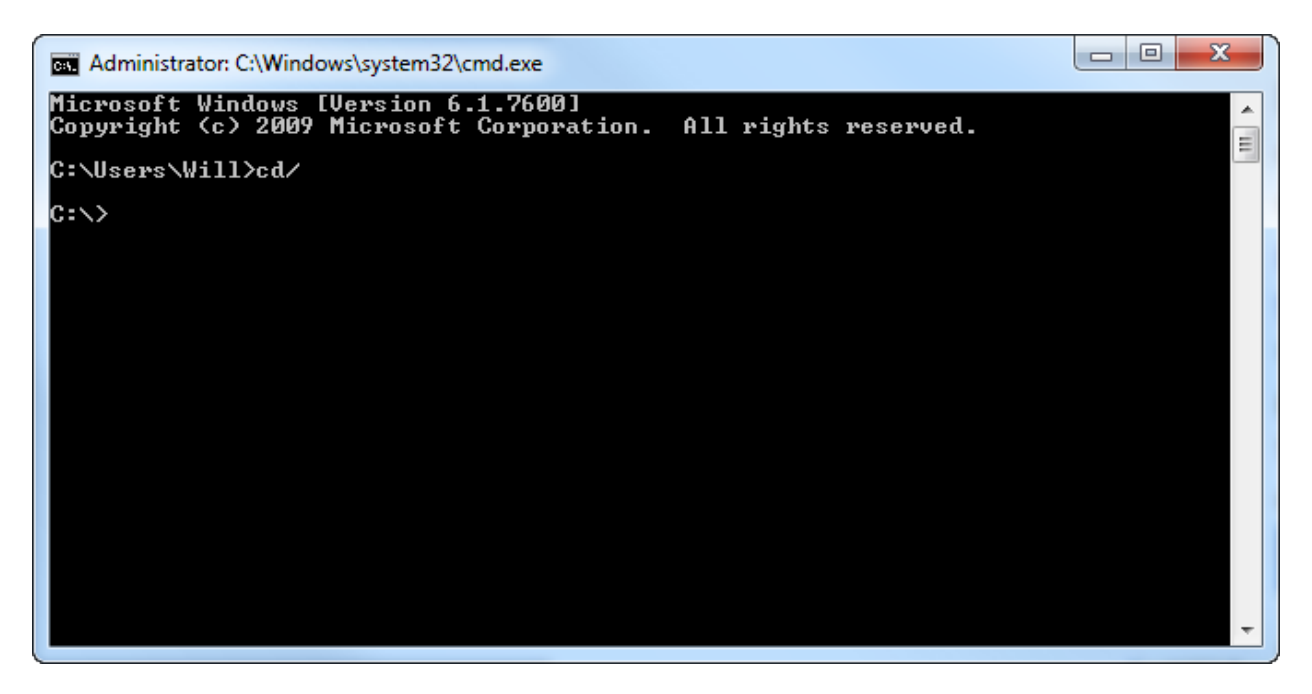

e. Now that C:\ is the selected directory, type in **lanacfg** and press enter.

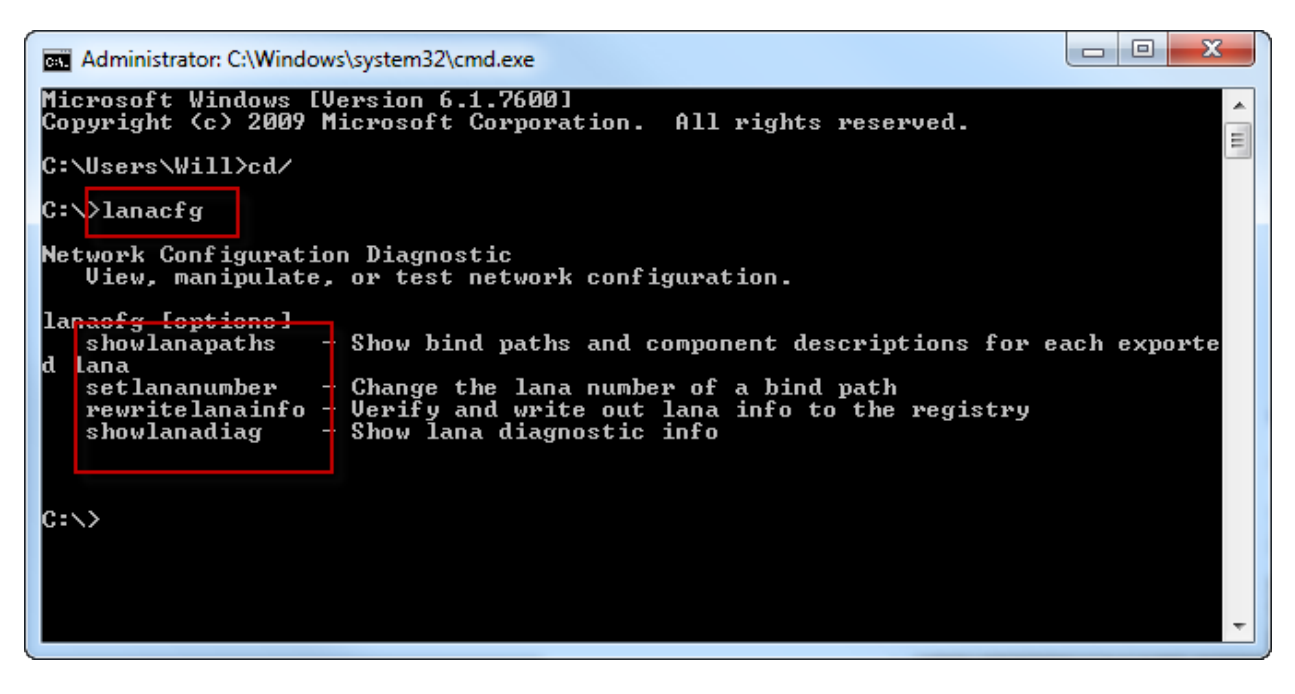

f. Four command options are shown. Run **lanacfg showlanapaths**, the LANA number information will display to the screen.

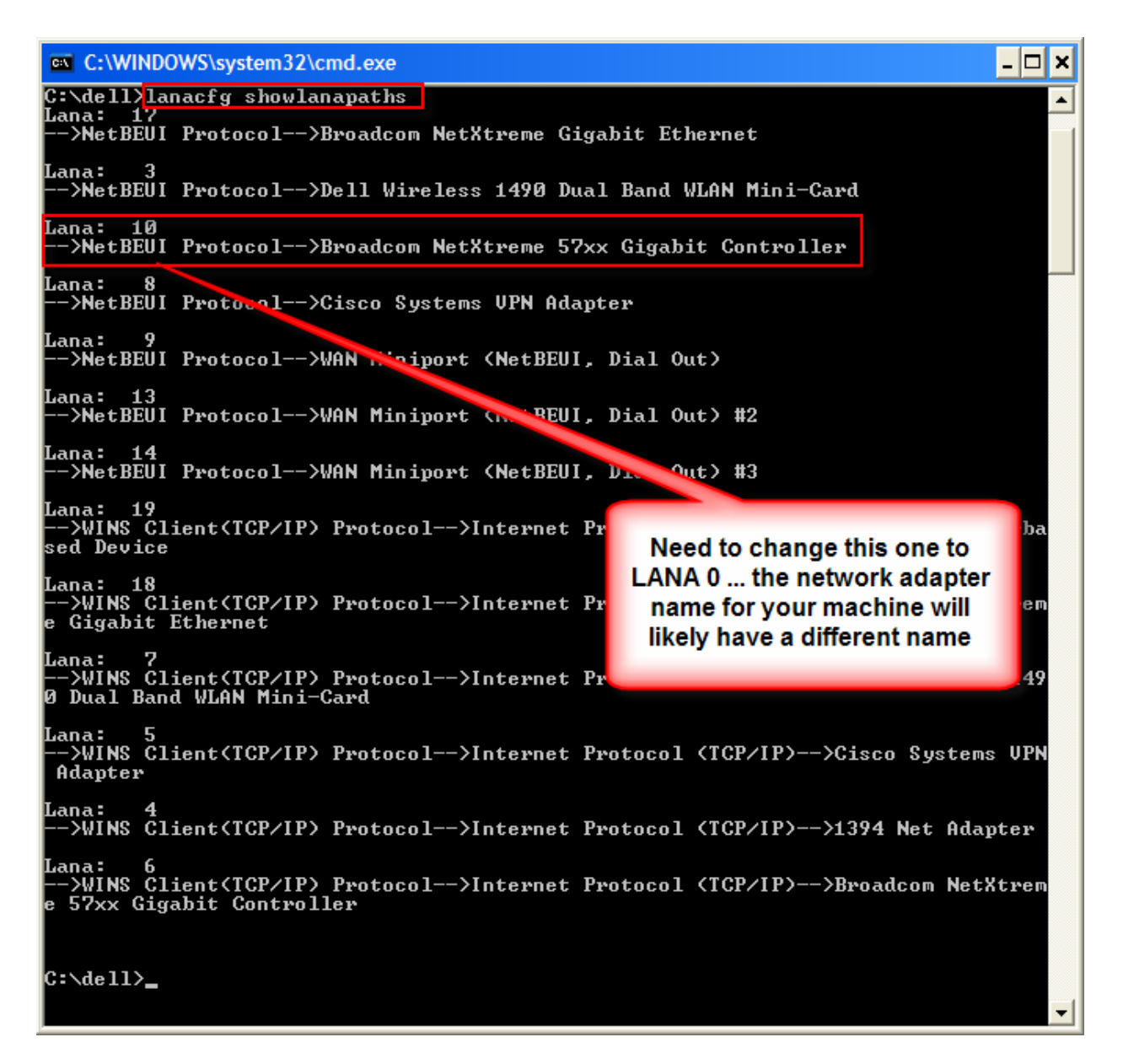

- g. In the example above need to change the network adapter connected to the tracker so that it has LANA 0. Please note the name of the network adapter will not like be the same as shown in the figure above.
  - i. To change, use the following configuration for the command
    - 1. lanacfg setlananumber OldLanaNumber NewLanaNumber
    - 2. Example for above would be lanacfg setlananumber 100
    - 3. If another device has LANA 0 then rename it to the LANA used by the one being changed to 0.
  - ii. Now use the **lanacfg showlanapaths** command to verify the lana number changed. See below example

| C:\WINDOWS\system32\cmd.exe                                                                                               | - 🗆 🗙 |  |  |  |
|----------------------------------------------------------------------------------------------------|-------|--|--|--|
| C:\dell>lanacfg showlanapaths<br>Lana: 17<br>>NetBEUI Protocol>Broadcom NetXtreme Gigabit Ethernet                        |       |  |  |  |
| Lana: 3<br>>NetBEUI Protocol>Dell Wireless 1490 Dual Band WLAN Mini-Card                                                  |       |  |  |  |
| Lana: Ø<br>>NetBEUI Protocol>Broadcom NetXtreme 57xx Gigabit Controller                                                   |       |  |  |  |
| Lana: 8<br>>NetBEUI Proticol>Cisco Systems VPN Adapter                                                                    |       |  |  |  |
| Lana: 9<br>>NetBEUI Protoco>WAN Miniport (NetBEUI, Dial Out)                                                              |       |  |  |  |
| Lana: 13<br>>NetBEUI Protocol>>N Miniport (NetBEUI, Dial Out) #2                                                          |       |  |  |  |
| Lana: 14<br>>NetBEUI Protocol>WAN iniport (NetBEUI, Dial Out) #3                                                          |       |  |  |  |
| Lana: 19<br>—->WINS Client(TCP/IP) Protoc ->Internet Protocol (TCP/IP)—->Windows Mobile-ba<br>sed Device                  |       |  |  |  |
| Lana: 18<br>>WINS Client(TCP/IP) Pi NetBEUI Network adapter >>Broadcom NetX<br>e Gigabit Ethernet NetBEUI Network adapter | trem  |  |  |  |
| Lana: 7<br>>WINS Client(TCP/IP) Pi LANA 0<br>Ø Dual Band WLAN Mini-Cai                                                    | 149   |  |  |  |
| Lana: 5<br>>WINS Client(TCP/IP) Protocol>Internet Protocol (TCP/IP)>Cisco Systems<br>Adapter                              | VPN   |  |  |  |
| Lana: 4<br>>WINS Client(TCP/IP) Protocol>Internet Protocol (TCP/IP)>1394 Net Adar                                         | ter   |  |  |  |
| Lana: 6<br>>WINS Client(TCP/IP) Protocol>Internet Protocol (TCP/IP)>Broadcom NetXtrem<br>e 57xx Gigabit Controller        |       |  |  |  |
| C:\dell>                                                                                                    | -     |  |  |  |

- h. Now exit the DOS prompt by using the command **exit**.
- i. Reboot the computer
- j. After rebooting return to the command line session with lanacfg to confirm the desired network adapter has its LANA set to 0
- 2. To run the TP-Link in SA please open and read the accompanying *Running TP-Link in SA.pdf* document